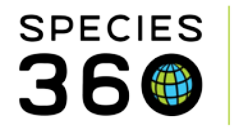

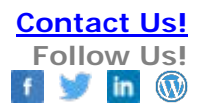

## **Creating and Using MULT Parents in ZIMS Studbooks**

Contact Species360 Support

In the ZIMS Studbook module MULT parents are recorded when more than one animal is a possible Sire or Dam. To create a MULT record one of the possible parents in the appropriate field (1). Select Add New (2).

| Change Parent Info 🖉 🦨 🗙  |  |                |          |         |         |             |                |         |         |           |
|---------------------------|--|----------------|----------|---------|---------|-------------|----------------|---------|---------|-----------|
| Sire                      |  | Filter mults/a | nimals 💌 | ٠       | Dam     |             | Filter mults/a | nimals  | -       | ٠         |
| Parent                    |  |                | % (pct)  |         | Parent  |             |                | % (pct) |         |           |
| 1004                      |  |                | 100      | Û       |         |             | •              | 100     |         | Û         |
| Add New 2<br>Parent Notes |  | Re-adjust      | All Sele | cted: 0 | Add New |             | Re-adjust      | All     | elected | :: 0<br>• |
| Date                      |  |                | Commen   | t       |         | Recorded By |                |         |         |           |
| No notes to display.      |  |                |          |         |         |             |                |         |         |           |

Once you have recorded all of the possible parents (1) select Readjust All (2). ZIMS will automatically assign equal percentages.

| Sire   | Choose Mult: Filter mults/ | animals 💌 | ٠ | Sire   | Choose Mult: Filter mults/ | animals 👻 | 0 |
|--------|----------------------------|-----------|---|--------|----------------------------|-----------|---|
| Parent |                            | % (pct)   |   | Parent |                            | % (pct)   |   |
| 1004   | •                          | 0         | Û | 1004   | *                          | 33.333    | Û |
| 1512   | •                          | 0         | Ê | 1512   | *                          | 33.333    | t |
| 1501   | 1 -                        | 0         | Û | 1501   | *                          | 33.333    | Û |

If this is not correct you can adjust the percentages. Total percentage for each animal should be 100%.

It is the mission of Species360 to facilitate international collaboration in the collection and sharing of information on animals and their environments for zoos, aquariums and related organizations.

www.Species360.org – Global Information Serving Conservation

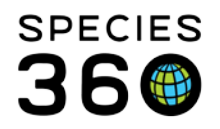

Global information serving conservation.

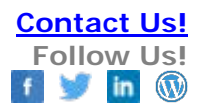

| Ch  | ange Pare | ent Info     |               |          |         |       |
|-----|-----------|--------------|---------------|----------|---------|-------|
| Sir | e         | Choose Mult: | Filter mults/ | /animals | •       | ٠     |
|     | Parent    |              |               | % (pct   | )       |       |
|     | 1004      |              | -             | 50       |         | Û     |
|     | 1512      |              | 25            |          | Û       |       |
|     | 1501      |              | *             | 25       |         | ŵ     |
| Ado | l New     |              | Re-adjust     | All      | Selecte | :d: 0 |

Once you Save if ZIMS does not recognize this grouping of parents it will automatically create a new MULT using the next available number.

| Information                                                                                                    |    | ×      |  |  |  |
|----------------------------------------------------------------------------------------------------|----|--------|--|--|--|
| You have entered a new grouping of potential parents that are not currently defined as a MULT. The system will assign this grouping <b>MULT8</b> |    |        |  |  |  |
|                                                                                                    | ОК | Cancel |  |  |  |

In the parent grid the parents entered will display along with the MULT# (left). If you record a grouping of possible parents that is already recorded as a MULT ZIMS will automatically assign that MULT# and not create a new one (right).

| Parent |         | Pa | arent |         |
|--------|---------|----|-------|---------|
| e      | : MULT8 |    | Sire  | : MULT8 |
|        | Parent  |    |       | Parent  |
| E      | 1004    |    |       | 1004    |
|        | 1512    |    |       | 1512    |
|        | 1512    |    | SIRE  | 1501    |
|        | 1501    |    | DAM   | 1110    |
|        | DRAFT 7 |    | DAM   | 1033    |

It is the mission of Species360 to facilitate international collaboration in the collection and sharing of information on animals and their environments for zoos, aquariums and related organizations.

www.Species360.org – Global Information Serving Conservation

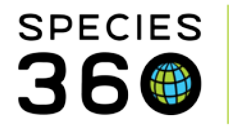

If you know that the possible parents are already members of a MULT# you can select from the drop down list under Choose Mult instead of entering them one at a time.

| ıge Parent Info 🥒 |                                          |       |  |  |
|-------------------|------------------------------------------|-------|--|--|
| Choose Mult:      | Filter mults/animals                     | -     |  |  |
| rent              | MULT8<br>Animals<br>1004<br>1512<br>1501 |       |  |  |
|                   | MULT7<br>Animals<br>1291<br>WILD1        |       |  |  |
| w<br>It Notes     | MULT6<br>Animals<br>WILD<br>UND          | ed: 0 |  |  |
| to display        | MULT5<br>Animals<br>1732<br>WILD         | -     |  |  |

The gear icon to the right of Choose MULT will open a screen where you can see all of your MULTs created as well as the records the MULT is used in. All studbook IDs are hyperlinks into the record. This list can be exported for reference.

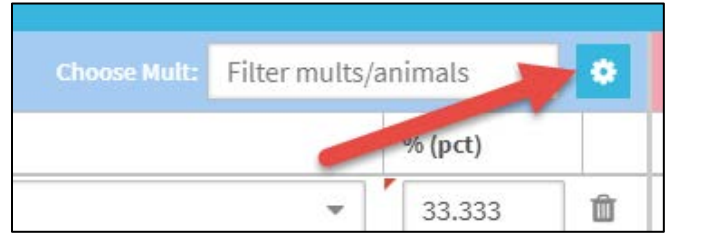

| М  | ult Animals 🍳                                                |             | ×                       |
|----|--------------------------------------------------------------|-------------|-------------------------|
| Fi | lter mults/animals                                           |             |                         |
|    | Studbook ID                                                  | Used In     | Created By              |
|    | MULT8 (3) animals<br><u>1004</u> , <u>1512</u> , <u>1501</u> | DRAFT 53    | Adrienne Miller         |
|    | MULT7 (2) animals<br><u>1291</u> , WILD1                     | <u>1382</u> | Species360 Tech Support |
|    | MULT6 (2) animals<br>WILD, UND                               | <u>1641</u> | Species360 Tech Support |
|    | MULT5 (2) animals<br><u>1732</u> , WILD                      | <u>1733</u> | Adrienne Miller         |
|    | MUITA (2) animals                                            | DDAET 20    | Adrianna Millar         |

Revised 22 February 2018

It is the mission of Species360 to facilitate international collaboration in the collection and sharing of information on animals and their environments for zoos, aquariums and related organizations.

www.Species360.org – Global Information Serving Conservation